●個人情報登録画面入力方法

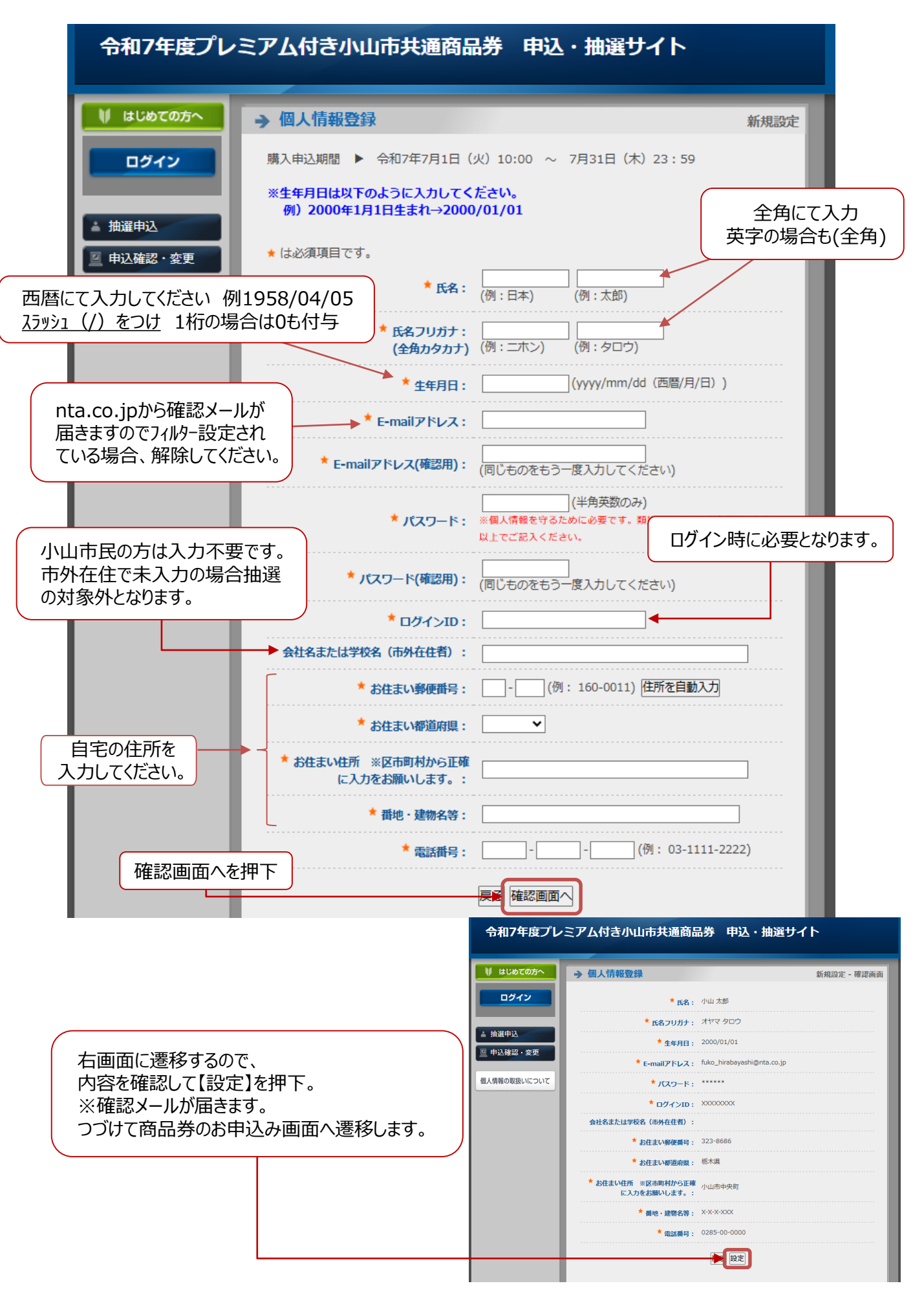

●デジタル商品券申込方法

| 令和7年度プレ                                                               | ・ミアム付き小山市共通商品券 甲込・抽選サイ                                                                                               | ۲<br>                |  |  |
|-----------------------------------------------------------------------|----------------------------------------------------------------------------------------------------|----------------------|--|--|
| 🔰 はじめての方へ                                                             | → 抽選申込                                                                                                    | 新規申込                 |  |  |
| <ul> <li>         個人情報編集     </li> <li>         ログアウト     </li> </ul> | <ul> <li>シニア応援商品券(紙製商品券)について</li> <li>65歳以上の小山市民の方(昭和36(1961)年4月1日以前に生まれた方)<br/>ます。デジタル商品券との重複申込・購入も可能です。</li> </ul> | ) のみご購入いただけ          |  |  |
| ▲ 抽選申込                                                                | ★ は必須項目です。 デジタル商品券を選択                                                                                                | ご希望の購入数を<br>お選びください。 |  |  |
| 申込確認・変更                                                               |                                                                                                    | 7                    |  |  |
| 個人情報の取扱いについて                                                          | □ □ □ □ □ □ □ □ □ □ □ □ □ □ □ □ □ □ □                                                                                |                      |  |  |
|                                                                       | 再抽選の希望                                                                                                    |                      |  |  |
| 引換未済の商品券があった場合、<br>落選者から再抽選を行います。<br>希望する・しないの選択をお願いします。              |                                                                                                    |                      |  |  |
|                                                                       | 入力後【登中込メールが                                                                                                    | 登録】を押下<br>送信されます。    |  |  |

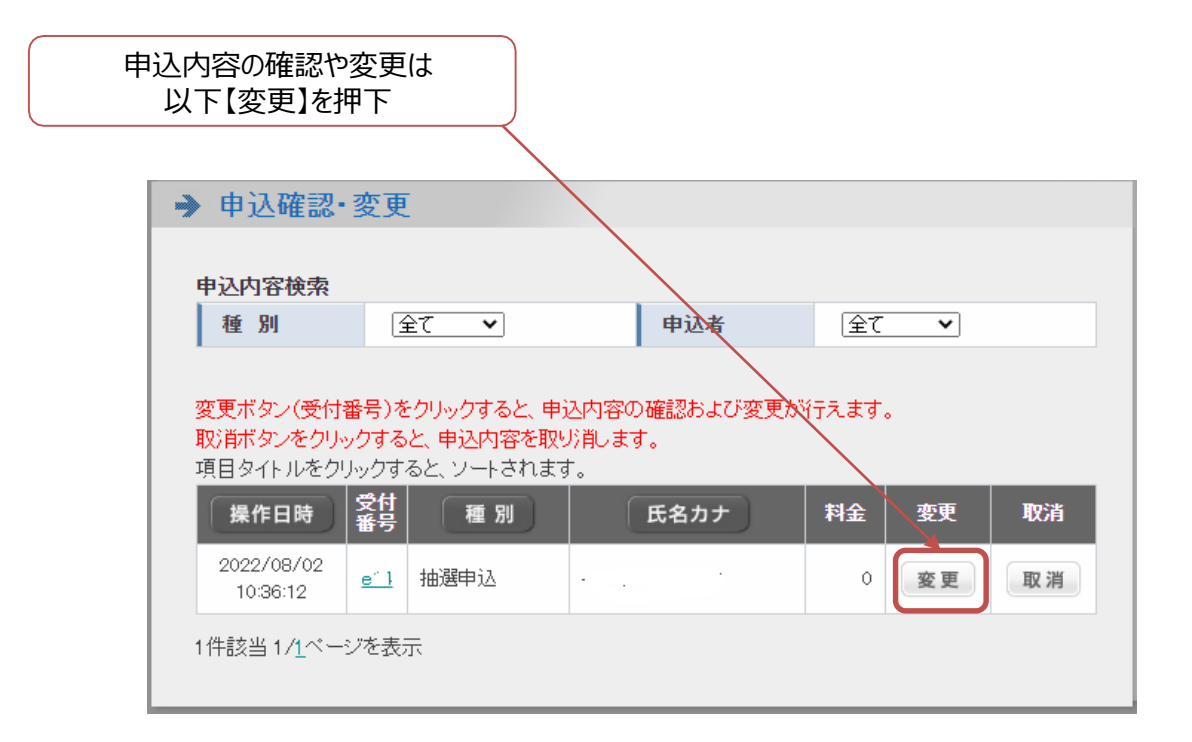

●シニア応援商品券(紙製商品券)申込方法

## 令和7年度プレミアム付き小山市共通商品券 申込・抽選サイト

| ↓ はじめての方へ                                                                                                    | → 抽選申込                                                                                                    | 新規申込                                             |  |  |
|----------------------------------------------------------------------------------------------------|----------------------------------------------------------------------------------------------------|--------------------------------------------------|--|--|
| <ul> <li>個人情報編集</li> <li>ログアウト</li> </ul>                                                                                                    | <ul> <li>シニア応援商品券(紙製商品券)について</li> <li>65歳以上の小山市民の方(昭和36(1961)年4月1日以前に生まれた方)のみご購入いただけます。デジタル商品券との重複申込・購入も可能です。</li> </ul>                                                                                                    |                                                  |  |  |
| ▲ 抽選申込                                                                                                    | ★ は必須項目です。                                                                                                    | 紙製商品券を選択                                         |  |  |
| ◎ 申込確認・変更                                                                                                    | 申込者 📩                                                                                                    | 小山太郎                                             |  |  |
|                                                                                                    | 商品券の種類 *                                                                                                    | 紙製商品券 ✓                                          |  |  |
| 個人情報の取扱いについて                                                                                                    | 冊数(最大1冊)                                                                                                    | 1冊(10,000円)                                      |  |  |
|                                                                                                    | 商品券引換希望郵便局 ★                                                                                                    | <b>↓</b> ▼                                       |  |  |
|                                                                                                    | 再抽選の希望                                                                                                    | <b>→</b>                                         |  |  |
| 引換未済の商品券があった場合、<br>落選者から再抽選を行います。<br>希望する・しないの選択をお願いします。                                                                                                    |                                                                                                    |                                                  |  |  |
|                                                                                                    |                                                                                                    |                                                  |  |  |
|                                                                                                    |                                                                                                    | ×                                                |  |  |
| 入力後【登録】を押下 1(1)1郵便局(1)1年112-16)                                                                                                    |                                                                                                    |                                                  |  |  |
| 申込メールが送信されます。<br>申込メールが送信されます。<br>1.7小田野(2周(30,30,11-13-16))<br>2.小山雨ヶ谷新田郵便局(雨ヶ谷新田3<br>3.小山犬塚郵便局(大塚5-1-3)<br>4.小山駅東通郵便局(国東通り3-34-25)<br>5.小山乙女郵便局(乙女3-30-18)<br>6.小山上生井郵便局(上生井667-1)<br>7.小山下石塚郵便局(下石塚388-3)<br>8.小山城南郵便局(東城南4-1-20)<br>9.小山中央二郵便局(中央町2-2-20)<br>10.小山天神郵便局(天神町1-9-14) |                                                                                                    |                                                  |  |  |
| 申込内容の確認や変更は       11.小山中里郵便局(中里874-1)         以下【変更】を押下       12.小山花垣郵便局(花垣町1-4-27)         13.小山即町郵便局(初回141-14)                                                                                                    |                                                                                                    |                                                  |  |  |
|                                                                                                    | 13.1 出现机器 (3.5.1 出现机器 11.5.1 出现机器 11.5.1 出现机器 |                                                  |  |  |
| ▶ 申込確認                                                                                                    | ·変更                                                                                                    | 15.小山沃樂郵(約1,沃樂2-3/-4/<br>16.小山間々田三部便局(間々田1188-1) |  |  |
|                                                                                                    |                                                                                                    | 17.卒島郵便局(松沼709-5)<br>18.延島郵便局(延島244)             |  |  |
| 申込内容検索                                                                                                    | A7                                                                                                    | 19.間々田郵便局(間々田791) ▼                              |  |  |
| 変更ボタン(受付番号)をクリックすると、申込内容の確認および変更が行えます。       取消ボタンをクリックすると、申込内容を取り消します。       項目タイトルをクリックすると、ソートされます。       操作日時     餐付       種別     氏名カナ       料金     変更       双消       2022/08/02     い四人り、                                                                                          |                                                                                                    |                                                  |  |  |
| 10:36:12<br>1件該当 1/ <u>1</u> ペー                                                                                                    | <u>。</u><br>ジを表示                                                                                                    |                                                  |  |  |